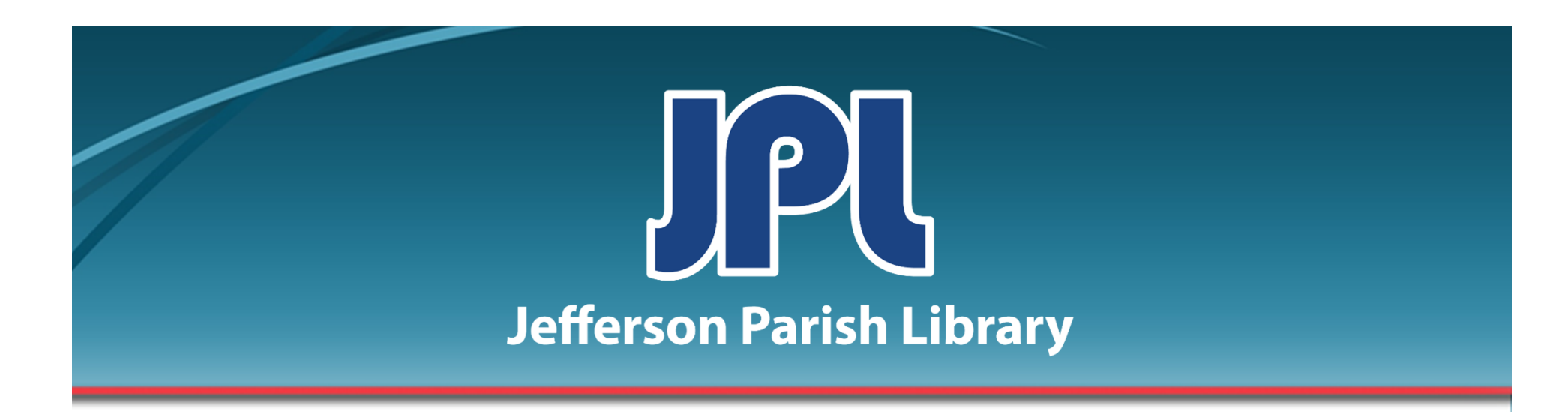

# WORD 3 Templates, Mail Merge, Watermarks, And More

PHONE: 504-838-1144 IT Training Team Jefferson Parish Library EMAIL: jpltrain@jplibrary.net

# In this class you will learn how to:

- Create Templates
- Customize themes in the Design tab
- Insert and format charts and tables
- Conduct a Mail Merge
- Insert a Watermark

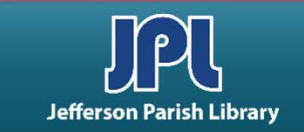

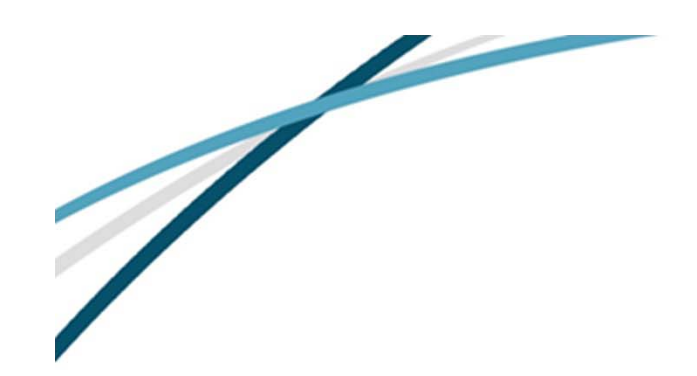

# **CREATE A TEMPLATE**

To create a template, Click **File**  $\rightarrow$  **New**.

Choose your category or search by keyword. We're going to go with **Letters**.

Scroll to your chosen template and double click. Then click **Create**.

|                       | $\sim$                                                                                                    | Document10 - Word                               | ? – 🗆 X                                                                                                    |
|-----------------------|----------------------------------------------------------------------------------------------------|-------------------------------------------------|----------------------------------------------------------------------------------------------------|
|                       | ( <del>c</del> )                                                                                                    |                                                 | Desimone, Elizabeth                                                                                                    |
|                       | Info                                                                                                    | New                                             |                                                                                                    |
|                       | New                                                                                                    |                                                 |                                                                                                    |
|                       | Open                                                                                                    | Search for online templates                     | Q                                                                                                    |
|                       | Save                                                                                                    | Suggested searches: Business Cards Flyer Letter | s Education                                                                                                    |
|                       |                                                                                                    | Resumes and Cover Letters Holiday               |                                                                                                    |
| $\bigcirc$            | Document10 - Word                                                                                                    | ? – L X                                         |                                                                                                    |
| E                     |                                                                                                    | Desimone, Elizabeth                             |                                                                                                    |
| Info                  | New                                                                                                    | [True Rent]                                     | ine<br>Anneer ten mennen<br>Anneer ten mennen<br>Anneer ten men ten met                                                                                                    |
| Neu                   | 11011                                                                                                    | Count<br>Province<br>Province<br>Province       | The Shapper Rend;<br>(*) and integrating the pay performs the last that<br>the set of the pay of the pay performs the last that<br>there is no end of the pay of the pay is the pay of the pay is the<br>the pay of the pay of the pay of the pay of the pay of the pay of the<br>the pay of the pay of |
| INCW                  | 🟠 Home Letters                                                                                                    |                                                 | Tel dan ber son bit an bit in de in de son de son de<br>Son de son de son de son de son de son de son de son de son de son de son de son de son de son de son de son de son de son de son de son de son de son de son de son de son de son de son de son de son de son de son de son de son de son         |
| Open                  |                                                                                                    |                                                 |                                                                                                    |
| Save                  | Pinstripes letterhead                                                                                                    | Category                                        | ()VS                                                                                                    |
| Save As               |                                                                                                    | Resumes and Cover Letters 86 Swirl color        | letterhead                                                                                                    |
| Drint                 | The second second                                                                                                    | Letters 81                                      |                                                                                                    |
| PIIIK                 | Merrore Merrore Me                                                                                                    | Business 60                                     |                                                                                                    |
| Share                 | Core (Response Survey)<br>Reserve and a second second | Personal 50 es right now.                       |                                                                                                    |
| Export                | The second second secon   | Paper 33 ecific template.                       |                                                                                                    |
| Close                 | The second second secon   | Education 21                                    |                                                                                                    |
|                       |                                                                                                    | Event 21                                        |                                                                                                    |
| A                     |                                                                                                    | Books 12                                        |                                                                                                    |
| Account               | Purple graphic letterhead                                                                                                    | Design Sets 12                                  |                                                                                                    |
| Options               |                                                                                                    | Holiday 11                                      |                                                                                                    |
|                       | LOSO<br>Korano, A. Caran                                                                                                    | Envelopes 10                                    |                                                                                                    |
| 🖷 Lesson 5.3 Comple   | -                                                                                                    | Avery 9                                         |                                                                                                    |
| 🖷 Lesson 5.2 Comple   | The strategies.<br>The strategies of the solitonic particle and its for some particular and particular strategies of the last of the solitonic solution.                                                                                                    | Photo Albums 9                                  |                                                                                                    |
| 🖷 Lorron 2.2          | The second second secon   | Christmas 8                                     |                                                                                                    |
| - Lesson 3.5          |                                                                                                    | Abstract 7                                      |                                                                                                    |
| 🖷 Lesson 3.2 Complete |                                                                                                    | Annual 7                                        |                                                                                                    |
|                       |                                                                                                    | ➡ Birthday 6 ▼                                  |                                                                                                    |

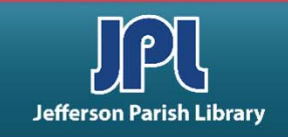

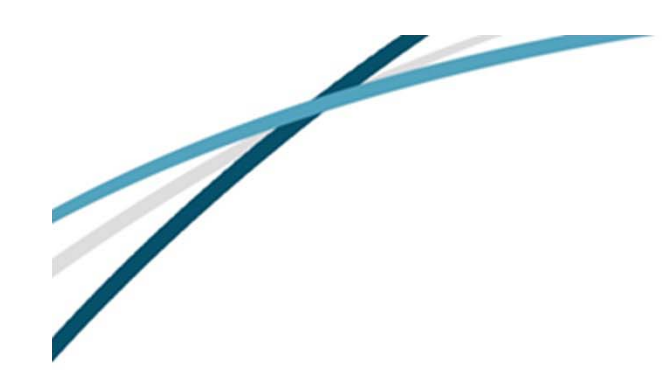

# **CUSTOMIZE THEMES**

Click the **Design** tab.

To choose a preset Theme, click **Themes** and choose a theme from the dropdown menu.

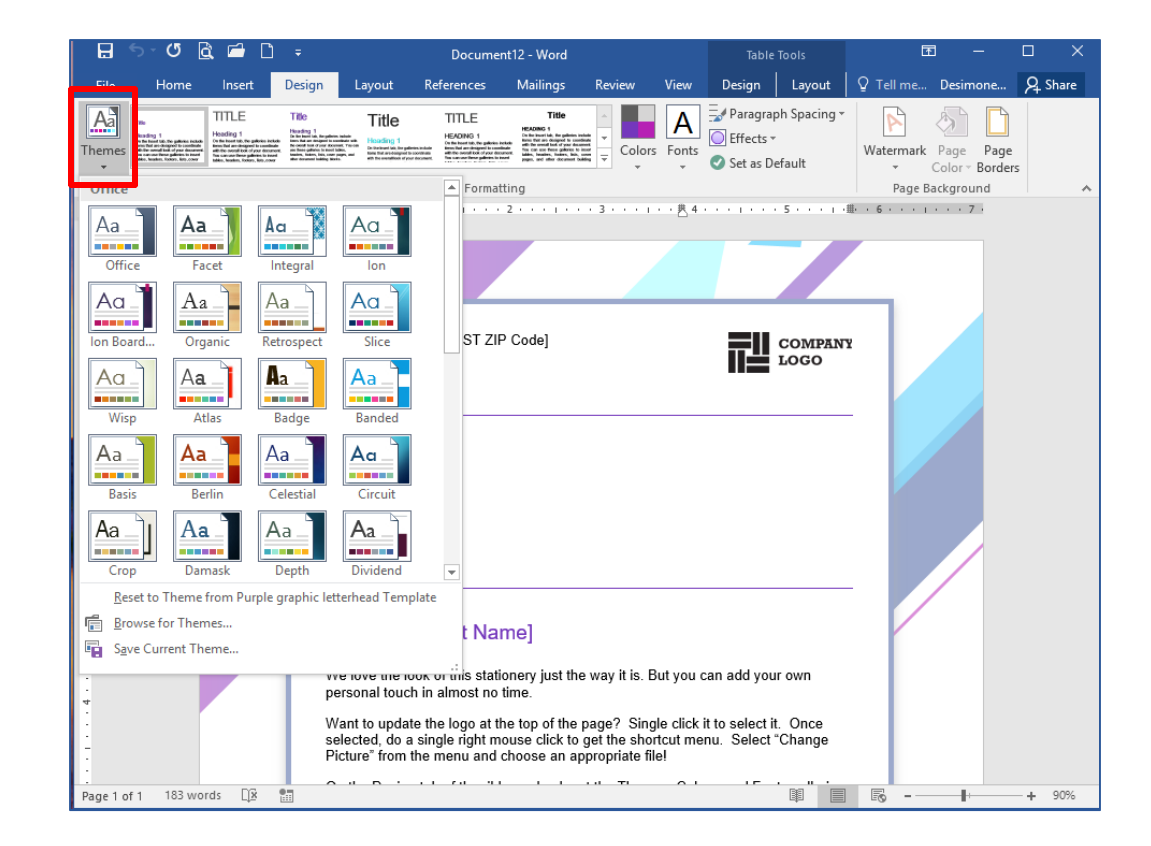

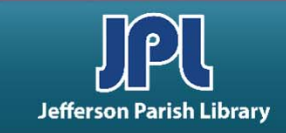

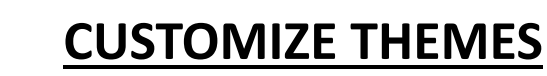

To customize a theme, click on the tools on the right side of the **Document Formatting** group.

These tools include Colors, Fonts, Paragraph Spacing, and Effects.

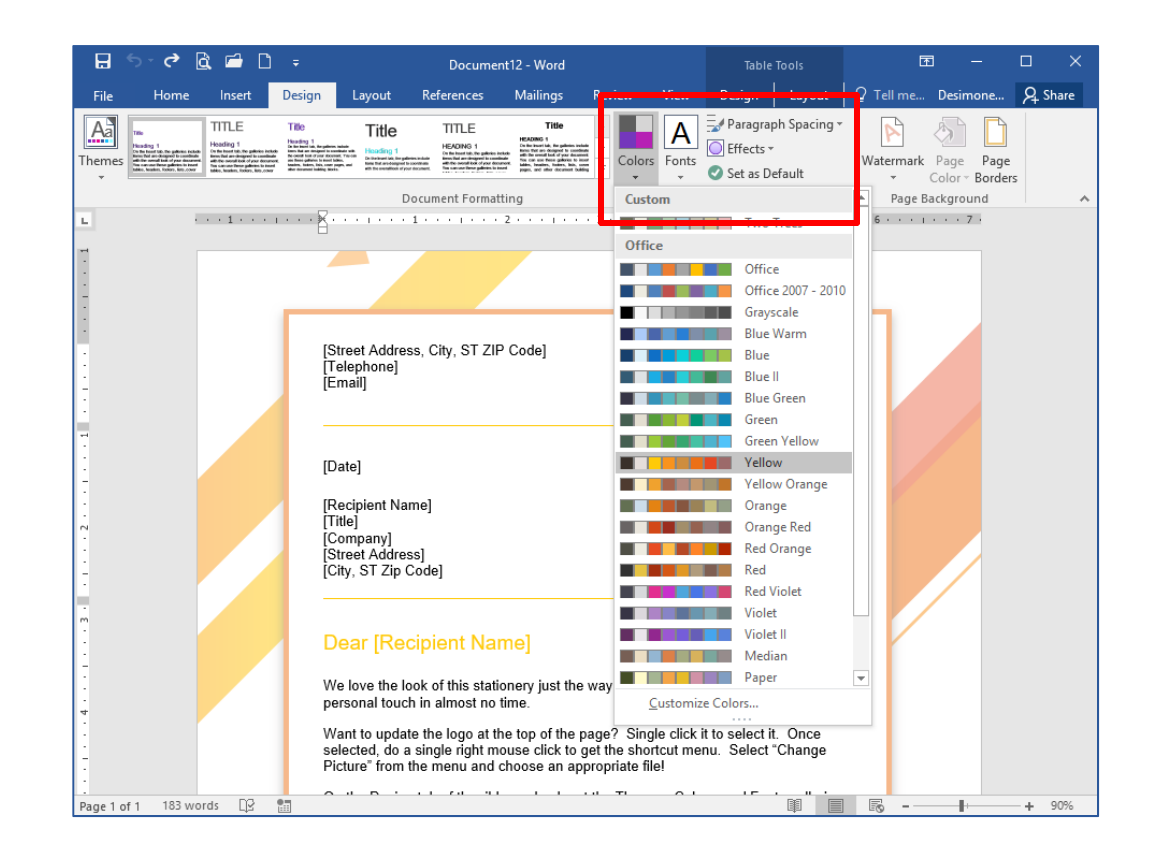

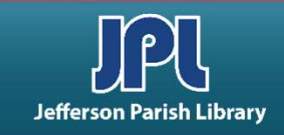

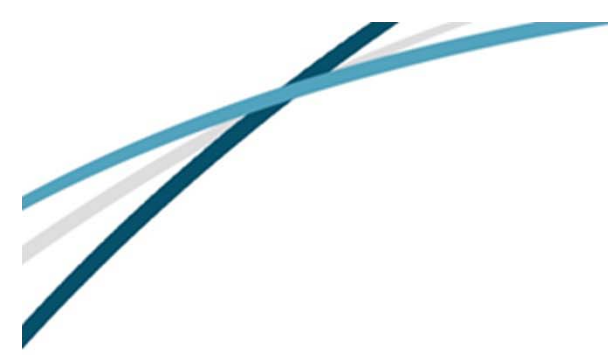

To insert a chart, click Insert → Chart.

Choose a chart start from the Insert Chart dialog box. Click **OK**.

| File       Home       Inset       Design       Layout       References       Mallings       Review       View       Image: Tell me what you want to do.       Desimone, Elizabeth       Q. Share         Pages       Table       Pictures       Online Shapes       Store       Witipedia       Online       Pictures       Online Shapes       Store       Witipedia       Online       Pictures       Online Shapes       Store       Witipedia       Online       Pictures       Online Shapes       Store       Store       Witipedia       Online       Pictures       Online Shapes       Store       My Add-ins + Wikipedia       Online       Pictures       Online Shapes       Store       Store                                                                                                    |                                             | Document2 - Word                                                                                                    |                                         |                                           |
|----------------------------------------------------------------------------------------------------|---------------------------------------------|----------------------------------------------------------------------------------------------------|-----------------------------------------|-------------------------------------------|
| Image: Store Store                                                                                                    | File Home <mark>Insert</mark> Design Layout | References Mailings Review Vie                                                                                                    | ew 🛛 Q Tell me what you want to do      | Desimone, Elizabeth $\beta_{+}$ Share     |
| Add a Chart<br>Add a Chart<br>Add a                                                                                                    | ages<br>Tables<br>Tables<br>Tables          | ot + Store Wikipedia Online Video Add-ins Media                                                                                                    | Comments Header & Footer →              | A<br>Text<br>Text<br>Text<br>Γext<br>Γext |
| Image: Stock   Image: Stock   Image: Stock <td>age 1 of 1 0 words [2]</td> <th>t<br/>Make it easy to spot patterns and<br/>trends in your data by inserting a<br/>bar, area, or line chart.<br/>Insert Chart<br/>All Charts<br/>■ more<br/>■ Templates<br/>■ Column<br/>☆ Line<br/>③ Pie<br/>■ Bar<br/>☆ X Y (Scatter)<br/>➡ Stock<br/>☞ Stock<br/>☞ Stock<br/>☞ Stace<br/>☆ Recent<br/>■ Templates<br/>■ Column<br/>☆ Line<br/>③ Pie<br/>■ ar<br/>☆ X Y (Scatter)<br/>➡ Stock<br/>☞ Stock<br/>☞ Stock<br/>♥ Stock<br/>♥ Stock</th> <td>• 4 • • • • • • • • • • • • • • • • • •</td> <td></td> | age 1 of 1 0 words [2]                      | t<br>Make it easy to spot patterns and<br>trends in your data by inserting a<br>bar, area, or line chart.<br>Insert Chart<br>All Charts<br>■ more<br>■ Templates<br>■ Column<br>☆ Line<br>③ Pie<br>■ Bar<br>☆ X Y (Scatter)<br>➡ Stock<br>☞ Stock<br>☞ Stock<br>☞ Stace<br>☆ Recent<br>■ Templates<br>■ Column<br>☆ Line<br>③ Pie<br>■ ar<br>☆ X Y (Scatter)<br>➡ Stock<br>☞ Stock<br>☞ Stock<br>♥ Stock<br>♥ Stock | • 4 • • • • • • • • • • • • • • • • • • |                                           |

**CHARTS** 

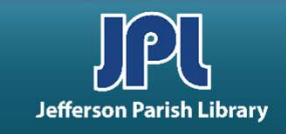

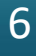

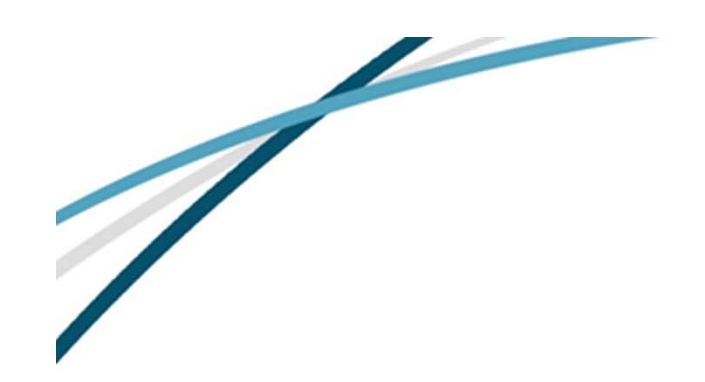

Once you click OK, a chart will appear in your document, and a small Excel spreadsheet will pop up.

You can change the values of your chart by changing the sample data in the spreadsheet window.

#### **CHARTS**

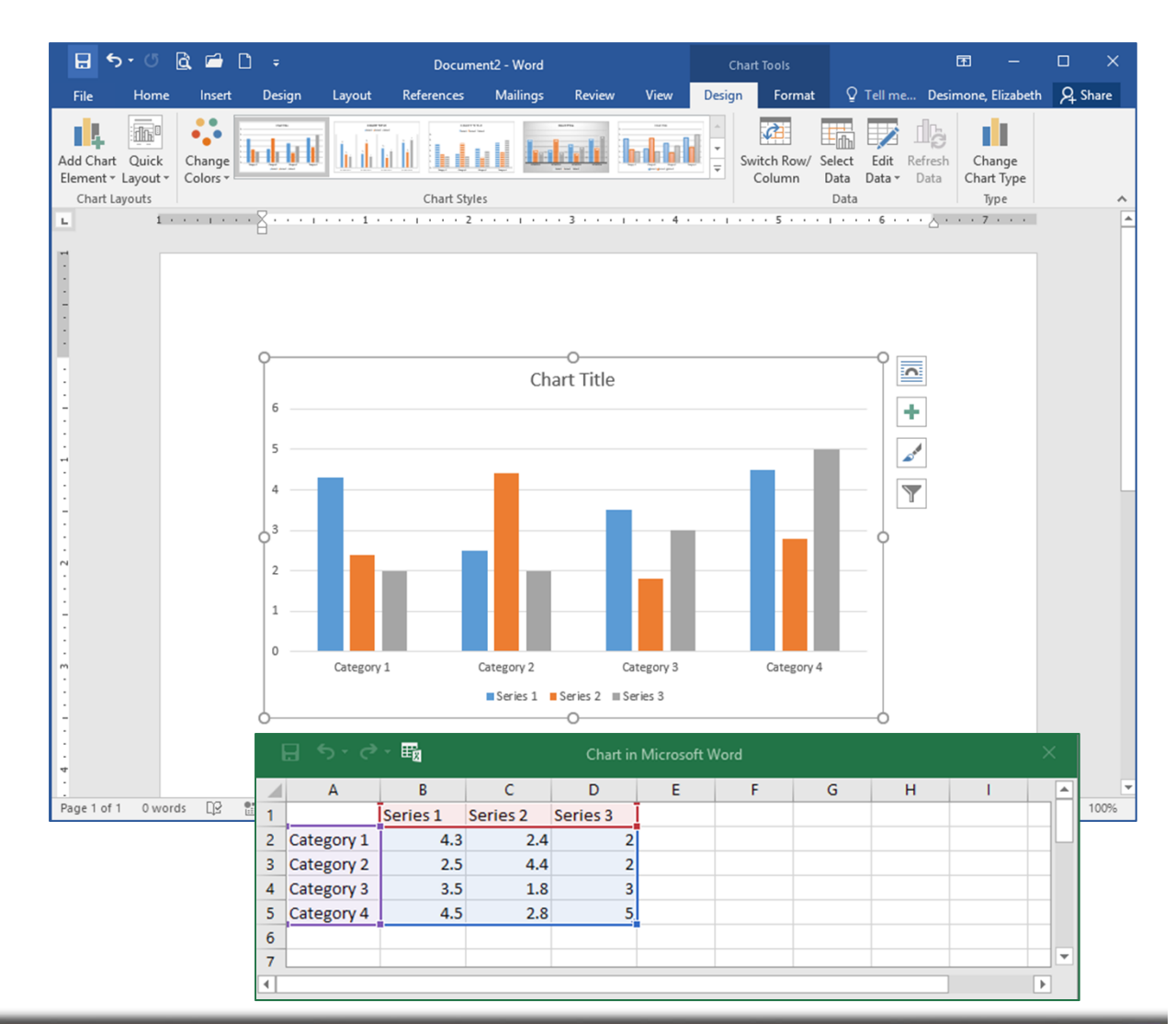

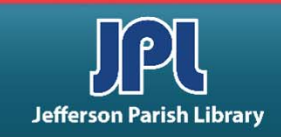

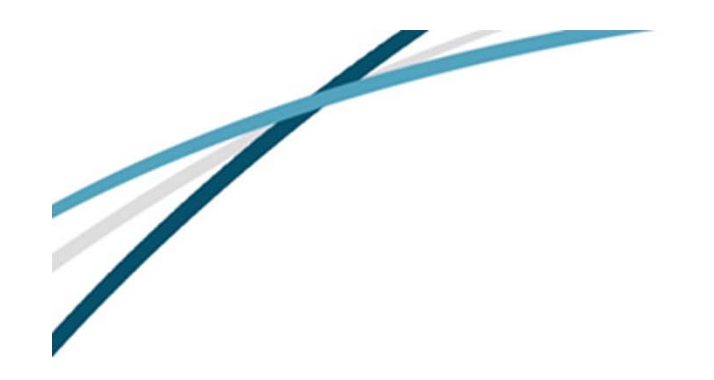

# **CHARTS**

Design Tab

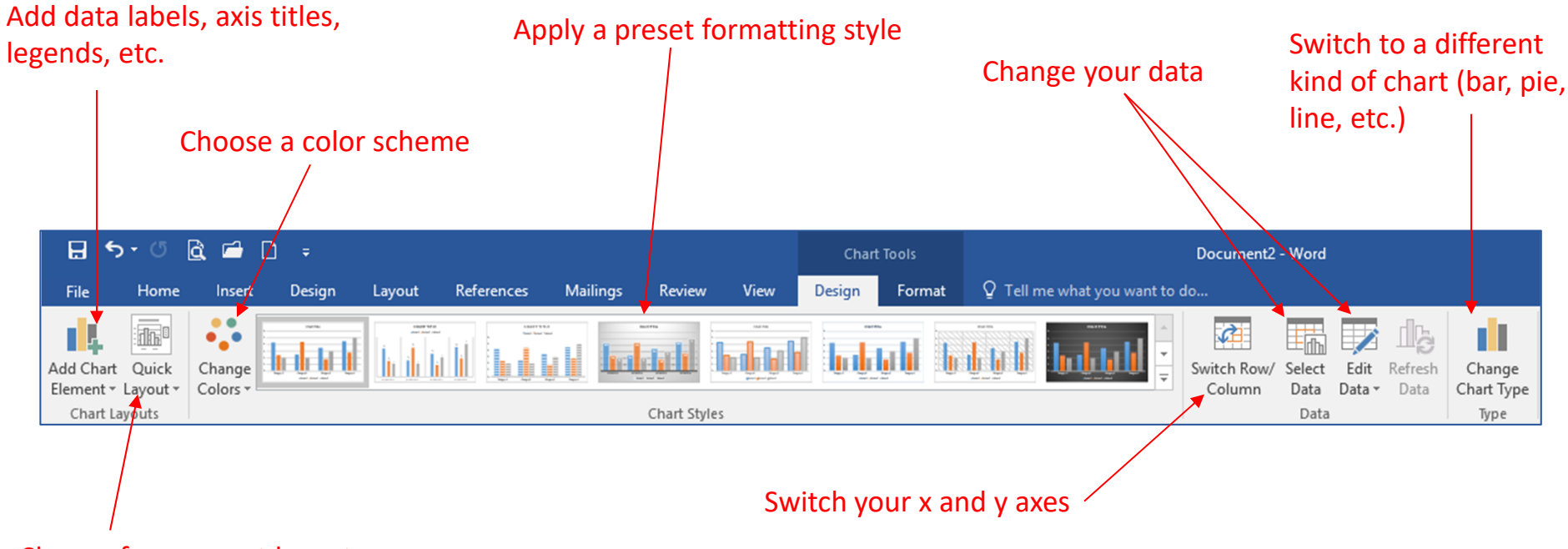

Choose from preset layouts

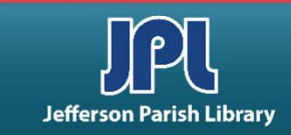

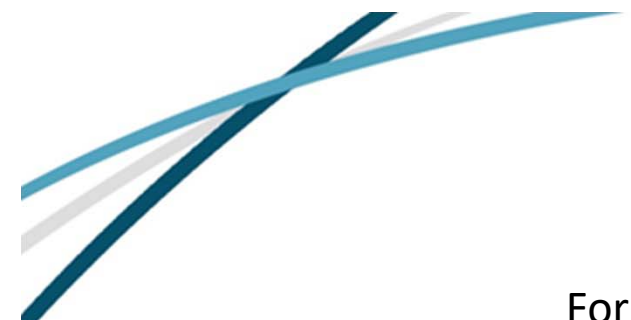

# **CHARTS**

#### Format Tab. (Similar to Drawing Tools Tab.)

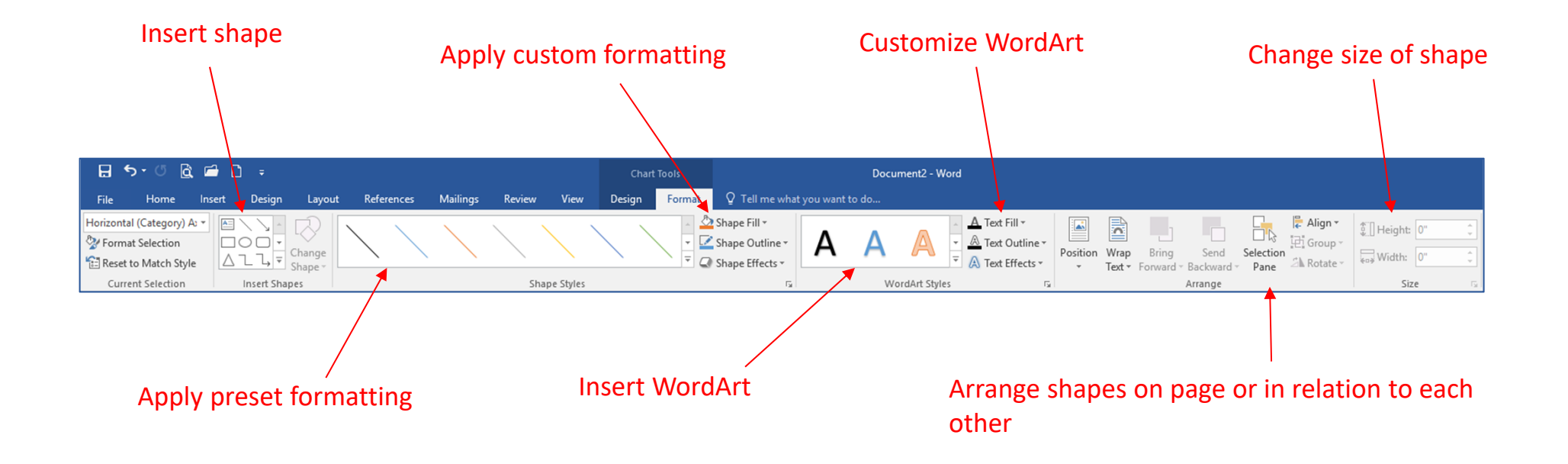

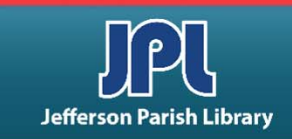

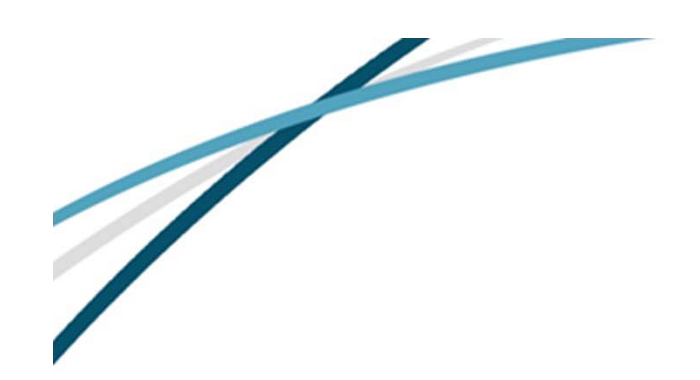

To insert a table into a Word document, click Insert → Table.

Option 1: Move mouse over squares in grid; click.

Option 2: Click **Insert Table** and put in the number of columns and rows in the dialog box.

| H                                                                                           | • -  | Q                                        | à r            | 1 1                |             |                                    |         |                                  | Docume                                                                | nt1 - Word                                                                                                    | 4                                                                                              |                                               |                                                                                  |              |                     | Ŧ                      |          |                 | ×    |
|---------------------------------------------------------------------------------------------|------|------------------------------------------|----------------|--------------------|-------------|------------------------------------|---------|----------------------------------|-----------------------------------------------------------------------|----------------------------------------------------------------------------------------------------|------------------------------------------------------------------------------------------------|-----------------------------------------------|----------------------------------------------------------------------------------|--------------|---------------------|------------------------|----------|-----------------|------|
| File                                                                                        |      | Home                                     | Ins            | ert                | Design      | Layout                             | Referen | ces Mail                         | ings Re                                                               | view                                                                                                    | View                                                                                           | ♀ Tell me v                                   | what you wa                                                                      | nt to do     | Des                 | imone, E               | lizabeth | Я si            | hare |
| ages<br>*                                                                                   | Tabl | le Pi                                    | ctures         | Online<br>Pictures | Shapes<br>* | 💼 SmartAr<br>🚺 Chart<br>🗛 Screensl | t 👋 S   | tore<br>∕ly Add-ins ⊸<br>Add-ins | W<br>Wikipedia                                                        | Online<br>Video<br>Media                                                                                                    | Links                                                                                          | Comments                                      | <ul> <li>Header</li> <li>Footer</li> <li>Page N</li> <li>Header &amp;</li> </ul> | •<br>umber • | Text<br>Box *       | ■ - 2 4 - 2 A - 2 Text | Syr      | Ω<br>mbols<br>* | ~    |
|                                                                                             |      | Insert<br>Draw<br>Cony<br>Excel<br>Quick | Table<br>Table | to Table           | e           |                                    |         |                                  |                                                                       |                                                                                                    |                                                                                                |                                               | <u> </u>                                                                         | 6 .          | · · · ¿ ·           | 7 .                    |          |                 |      |
| -<br>-<br>-<br>-<br>-<br>-<br>-<br>-<br>-<br>-<br>-<br>-<br>-<br>-<br>-<br>-<br>-<br>-<br>- | of 1 | 0 wo                                     | rds []         | ⊋ <b>₽</b>         | 3           |                                    |         |                                  | Insert Ta<br>Table siz<br>Numbo<br>AutoFit<br>O Aut<br>O Aut<br>C Aut | ble<br>er of <u>c</u> olu<br>er of <u>c</u> olu<br>er of <u>r</u> ow<br>behavior<br>ed colum<br>to <u>F</u> it to c<br>toFit to v<br>ember din | imns:<br>s:<br>n <u>w</u> idth<br>ontents<br><i>v</i> in <u>d</u> ow<br>men <u>s</u> ion<br>OK | S     2     : Auto     s for new ta     Cance | ₩<br>÷<br>÷<br>bles<br>:el                                                       |              | <b>E</b> Ø <b>-</b> |                        | 1        |                 | 100% |

**TABLES** 

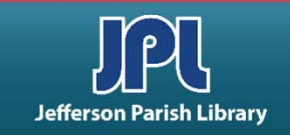

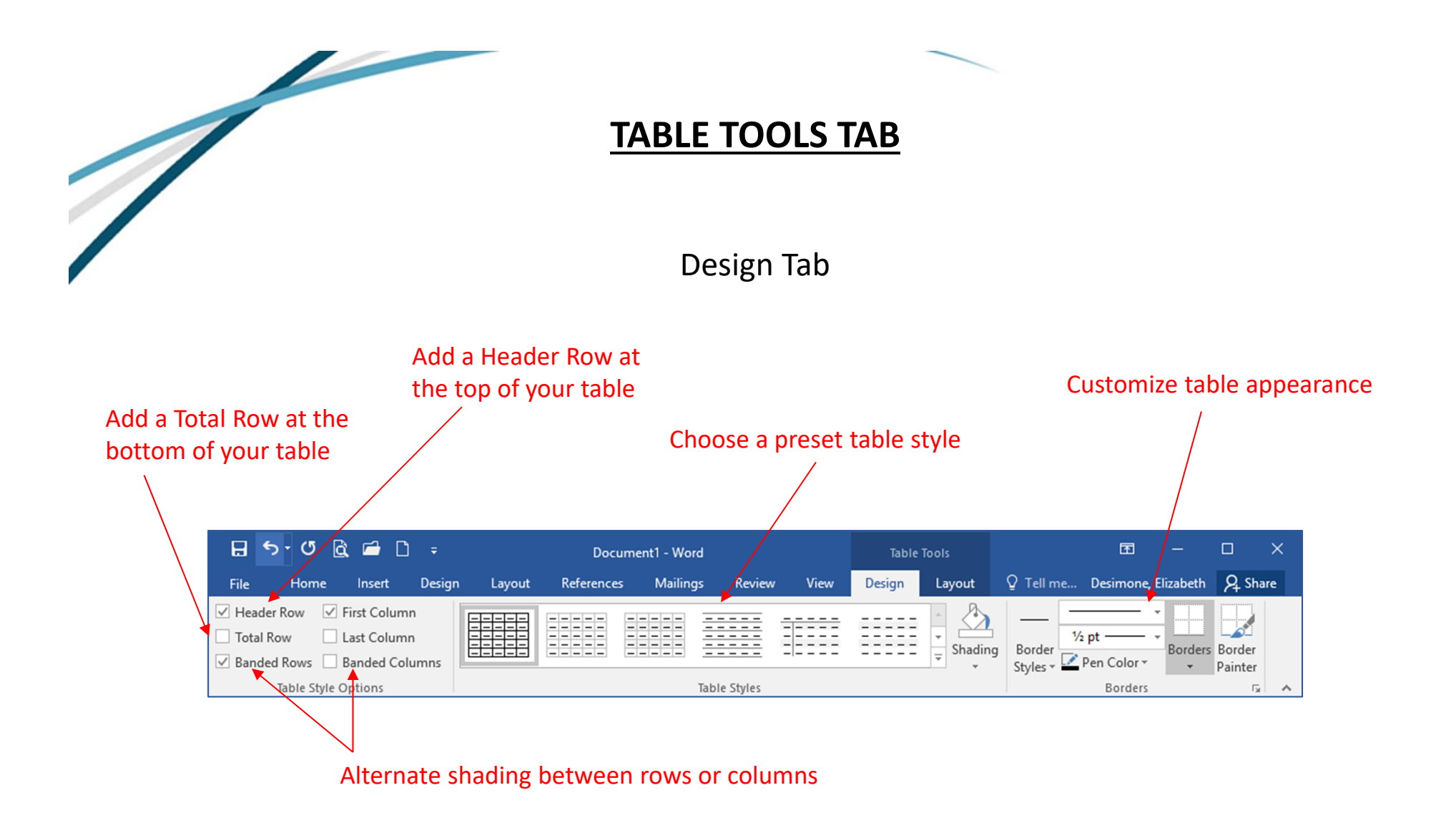

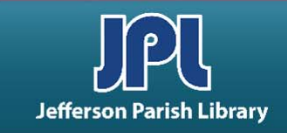

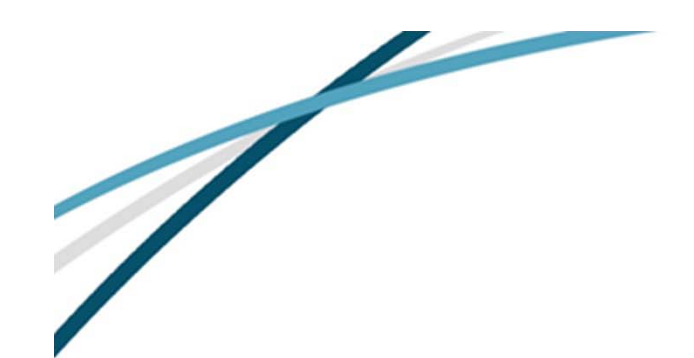

# **TABLE TOOLS TAB**

Layout Tab

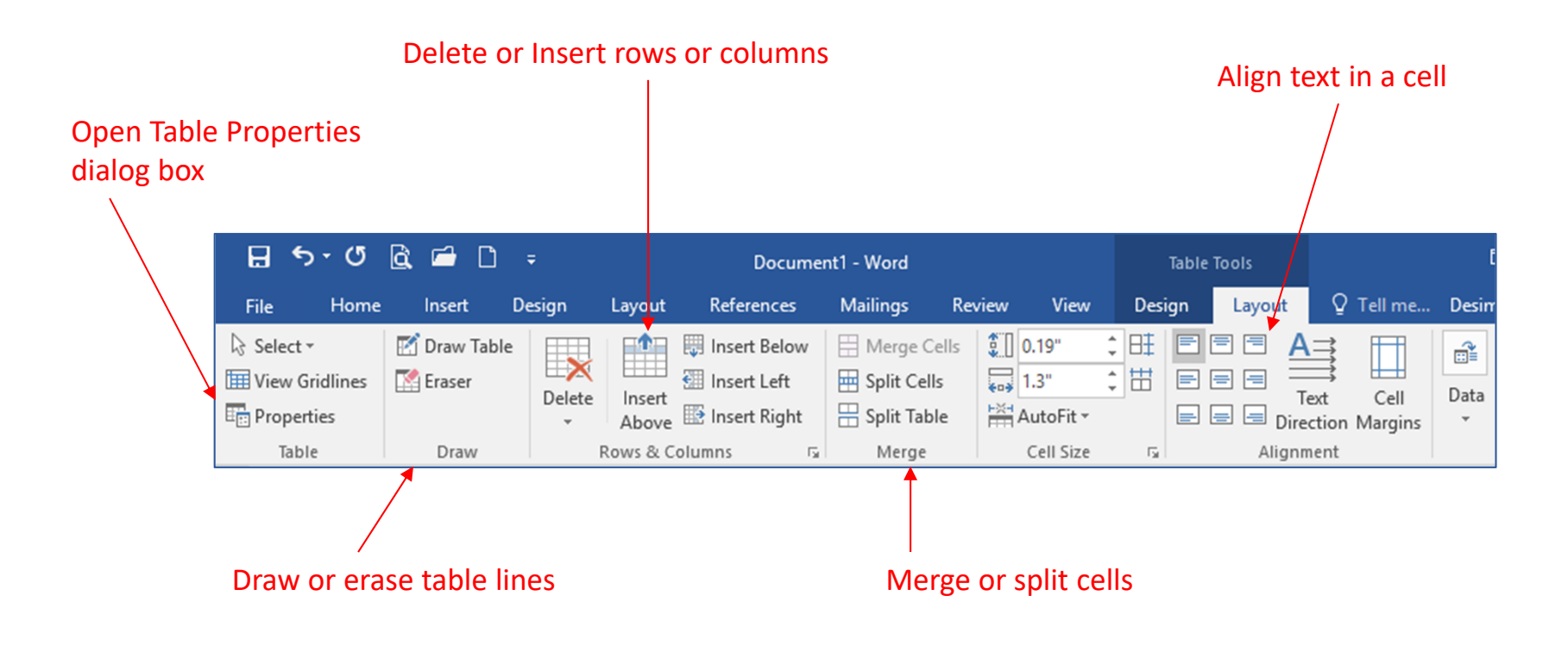

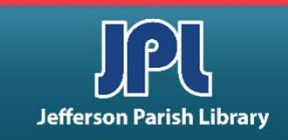

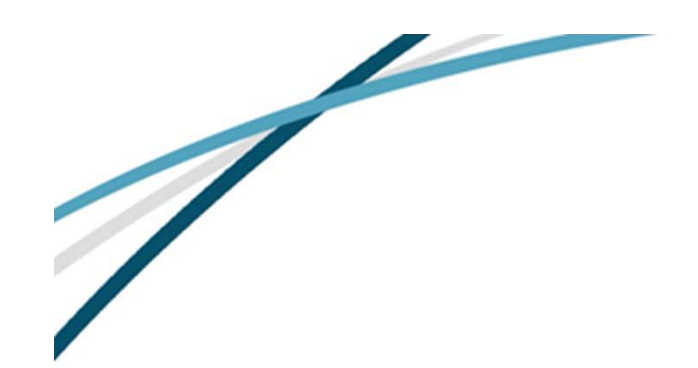

# **MAIL MERGE**

To use the Mail Merge Wizard, click Mailings → Start Mail Merge → Step by Step Mail Merge Wizard.

Then follow the instructions in the panel on the right side of the window.

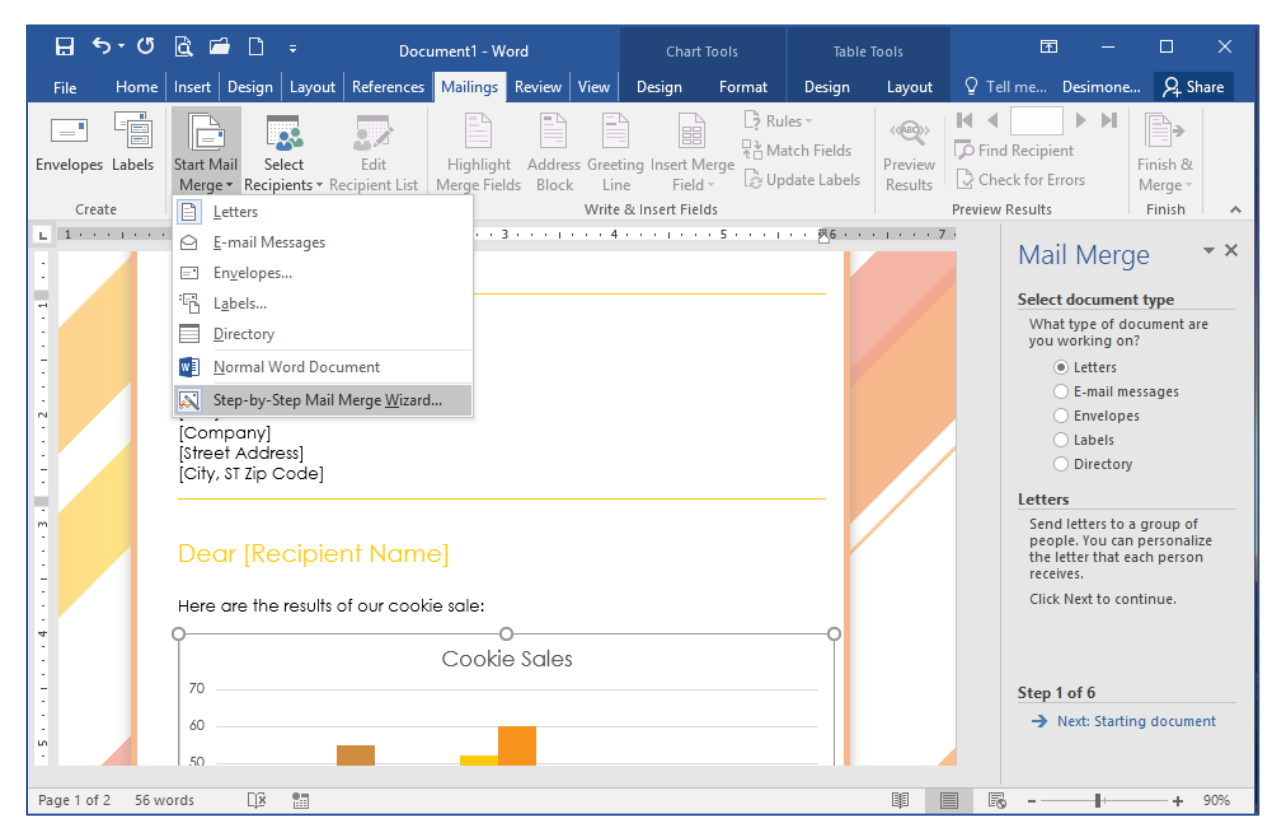

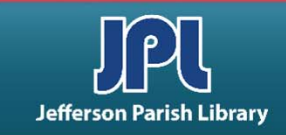

#### **MAIL MERGE**

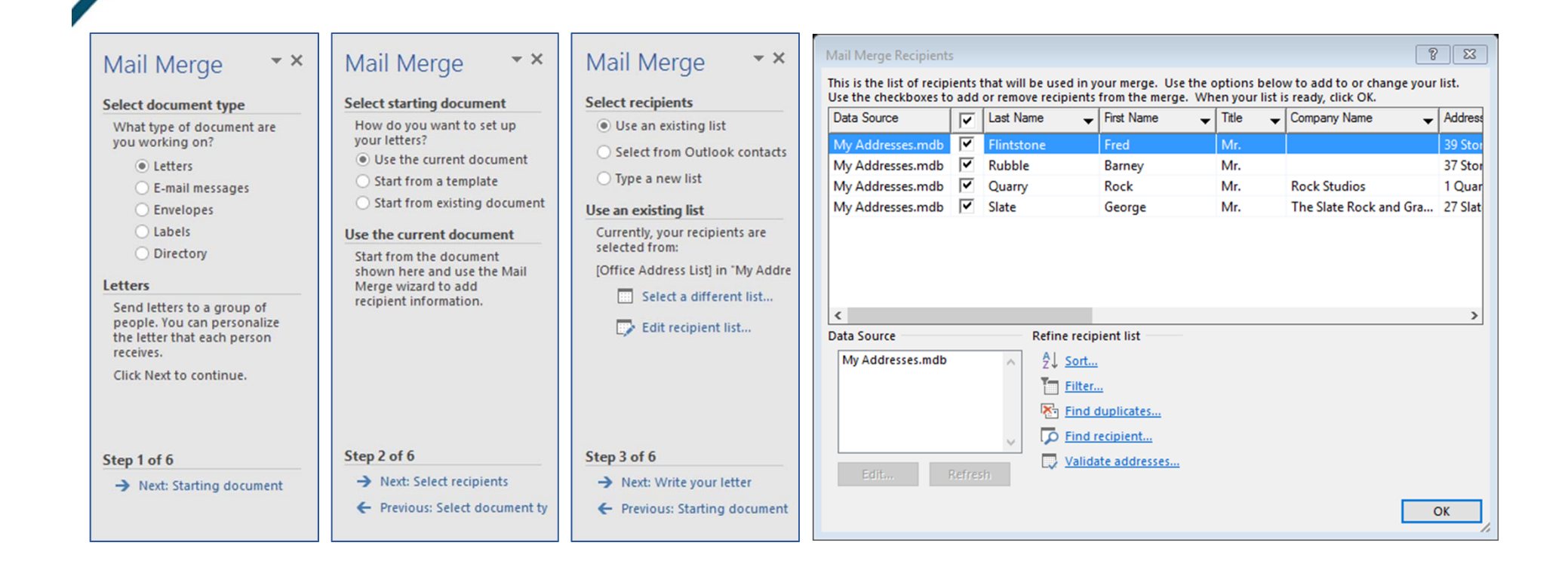

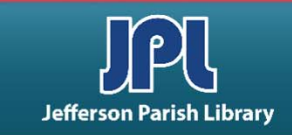

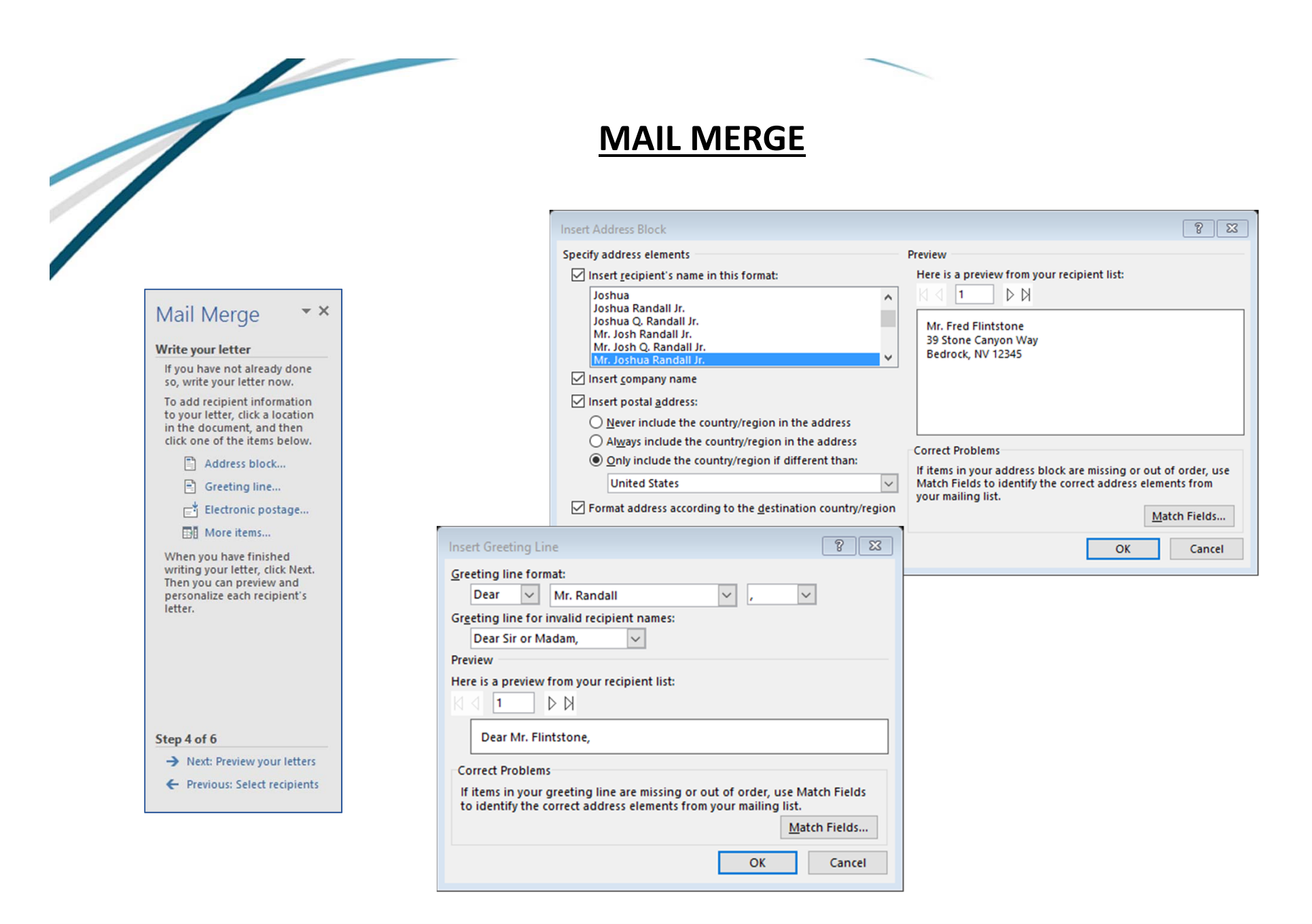

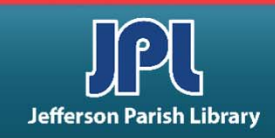

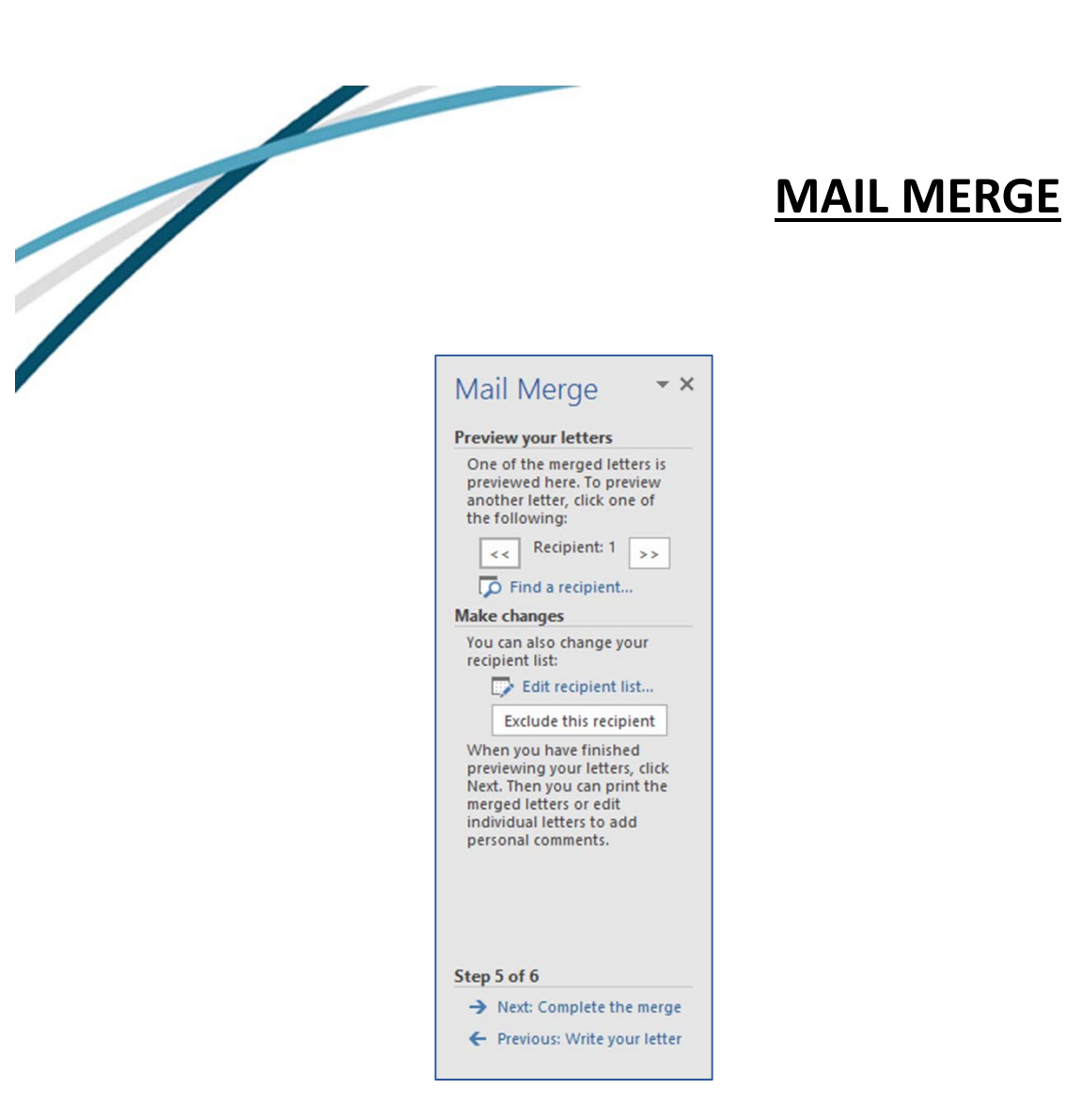

| Complet                                                                         | e the r                                                                      | nerge                                                                              |                                             |
|---------------------------------------------------------------------------------|------------------------------------------------------------------------------|------------------------------------------------------------------------------------|---------------------------------------------|
| Mail Mo<br>produc                                                               | erge is i<br>e your l                                                        | eady to etters.                                                                    |                                             |
| To pers<br>click "Ed<br>This wil<br>docume<br>letters.<br>all the l<br>the orig | onalize<br>dit India<br>I open<br>ent with<br>To mak<br>letters,<br>ginal do | your lett<br>ridual Let<br>a new<br>n your mo<br>e change<br>switch ba<br>ocument. | ers,<br>tters."<br>erged<br>es to<br>ack to |
| Merge                                                                           |                                                                              |                                                                                    |                                             |
| Ç.                                                                              | Print                                                                        |                                                                                    |                                             |
| ţ                                                                               | Edit in                                                                      | dividual                                                                           | etters.                                     |
|                                                                                 |                                                                              |                                                                                    |                                             |
| CA                                                                              | £6                                                                           |                                                                                    |                                             |

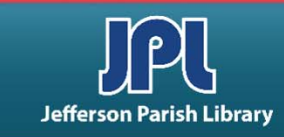

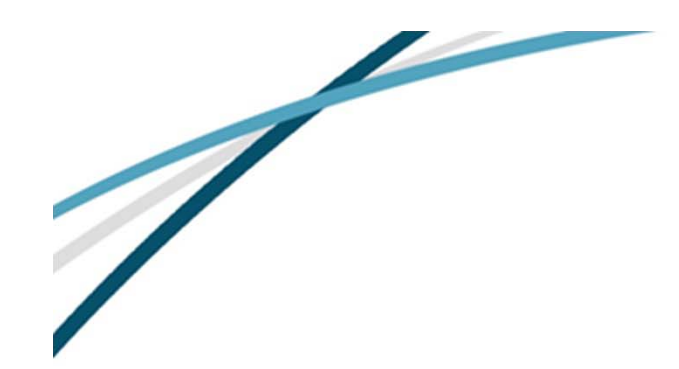

## **MAIL MERGE**

You can also conduct a mail merge using the tools in the Mailings tab.

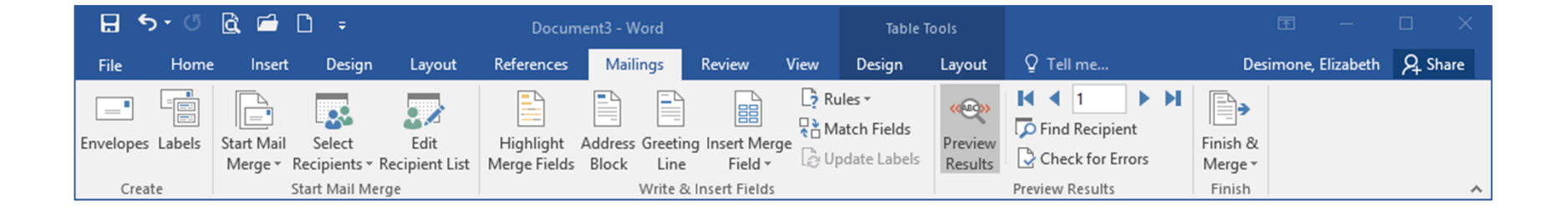

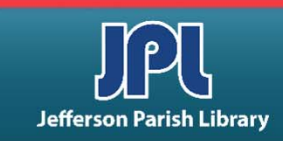

17

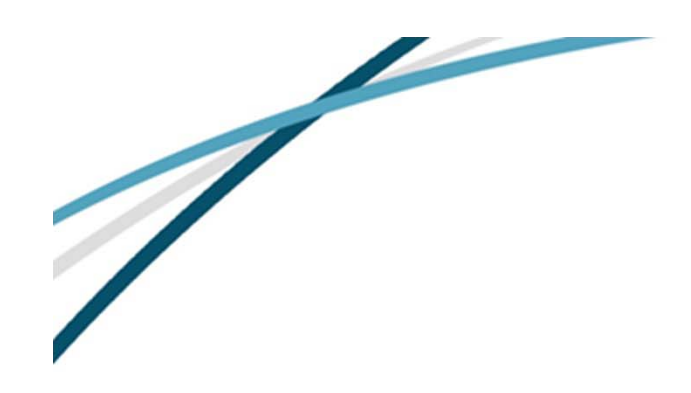

To insert a watermark, click **Design** → Watermark.

Click a preset watermark, or click **Custom Watermark** from the menu.

#### WATERMARK

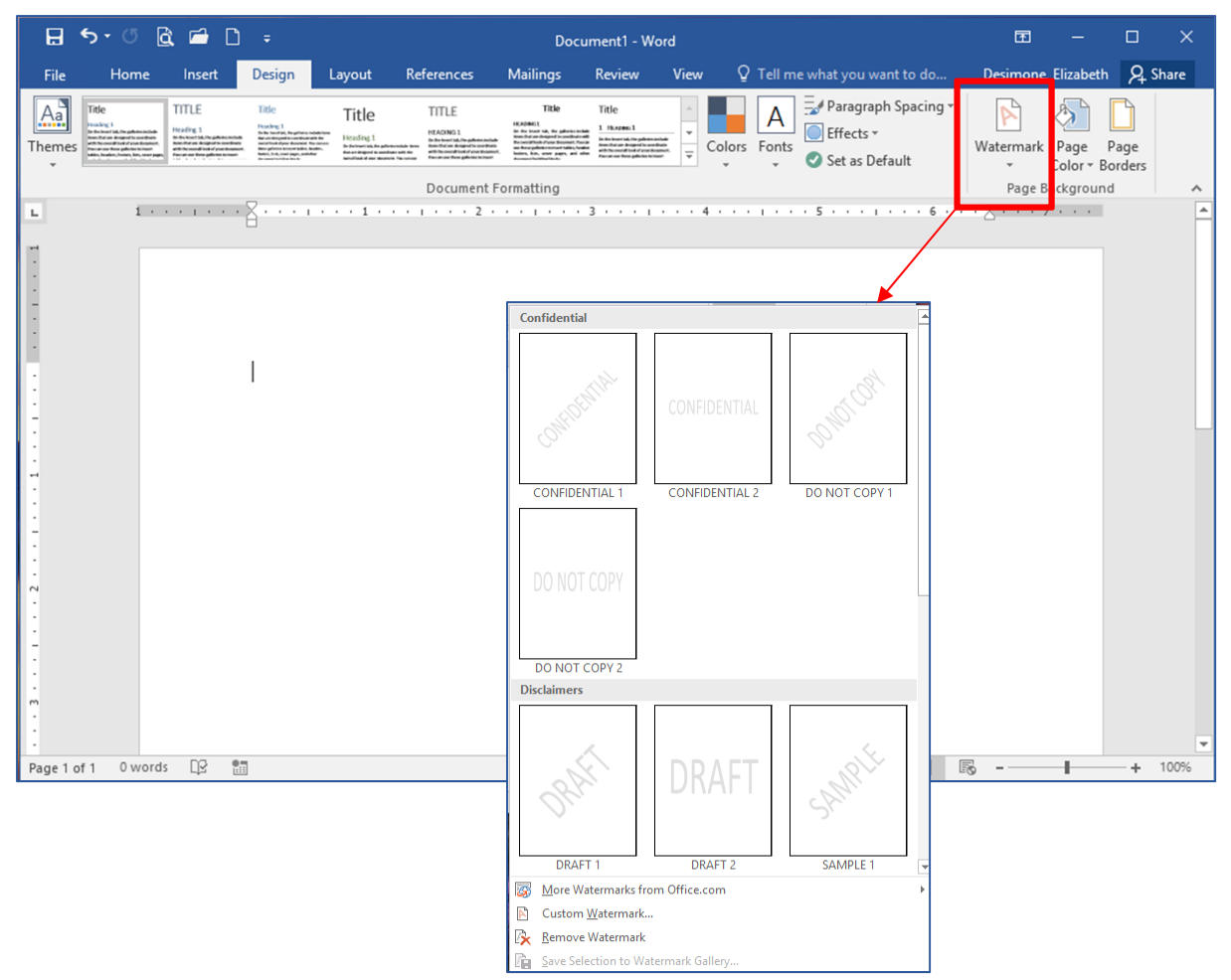

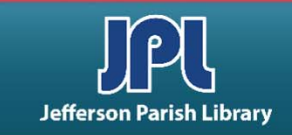

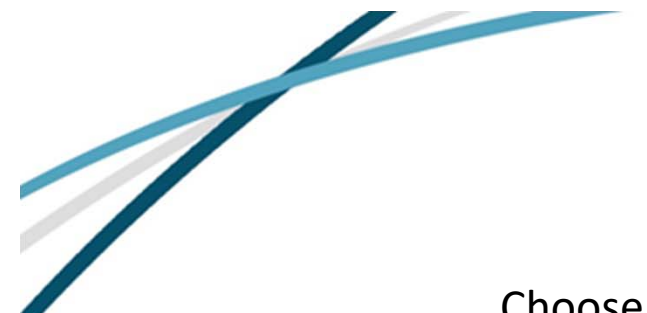

# WATERMARK

Choose a picture watermark or a text watermark.

| Printed Waterm                      | ark 🔋 🖾                       |
|-------------------------------------|-------------------------------|
| ○ <u>N</u> o waterma ● Picture wate | rk<br>rmark                   |
| Select Picto                        | Jre                           |
| Sca <u>l</u> e:                     | Auto 🗸 🗹 Washout              |
| ○ Te <u>x</u> t waterm              | ark                           |
| Language:                           | English (United States) 🗸 🗸   |
| Text:                               | ASAP                          |
| Font:                               | Calibri                       |
| Size:                               | Auto 🗸                        |
| Color:                              | Automatic 🗸 🗹 Semitransparent |
| Layout:                             | Diagonal O Horizontal         |
|                                     | Apply OK Cancel               |

| Printed Waterm                                                               | ark ? 🔀                              |
|------------------------------------------------------------------------------|--------------------------------------|
| O <u>N</u> o waterma<br>O P <u>i</u> cture wate<br>Select Pict               | rk<br>rmark<br>ure                   |
| Scale:                                                                       | Auto 🗸 🗸 Washout                     |
| • Te <u>x</u> t waterm                                                       | ark                                  |
| <u>L</u> anguage:                                                            | English (United States)              |
|                                                                              |                                      |
| <u>T</u> ext:                                                                | ASAP                                 |
| <u>T</u> ext:<br><u>F</u> ont:                                               | ASAP ~<br>Calibri ~                  |
| <u>T</u> ext:<br><u>F</u> ont:<br><u>S</u> ize:                              | ASAP  Calibri Auto                   |
| <u>T</u> ext:<br><u>F</u> ont:<br><u>S</u> ize:<br><u>C</u> olor:            | ASAP  Calibri  Auto  Semitransparent |
| <u>T</u> ext:<br><u>F</u> ont:<br><u>S</u> ize:<br><u>C</u> olor:<br>Layout: | ASAP                                 |

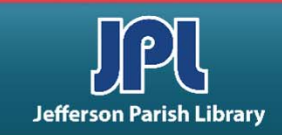

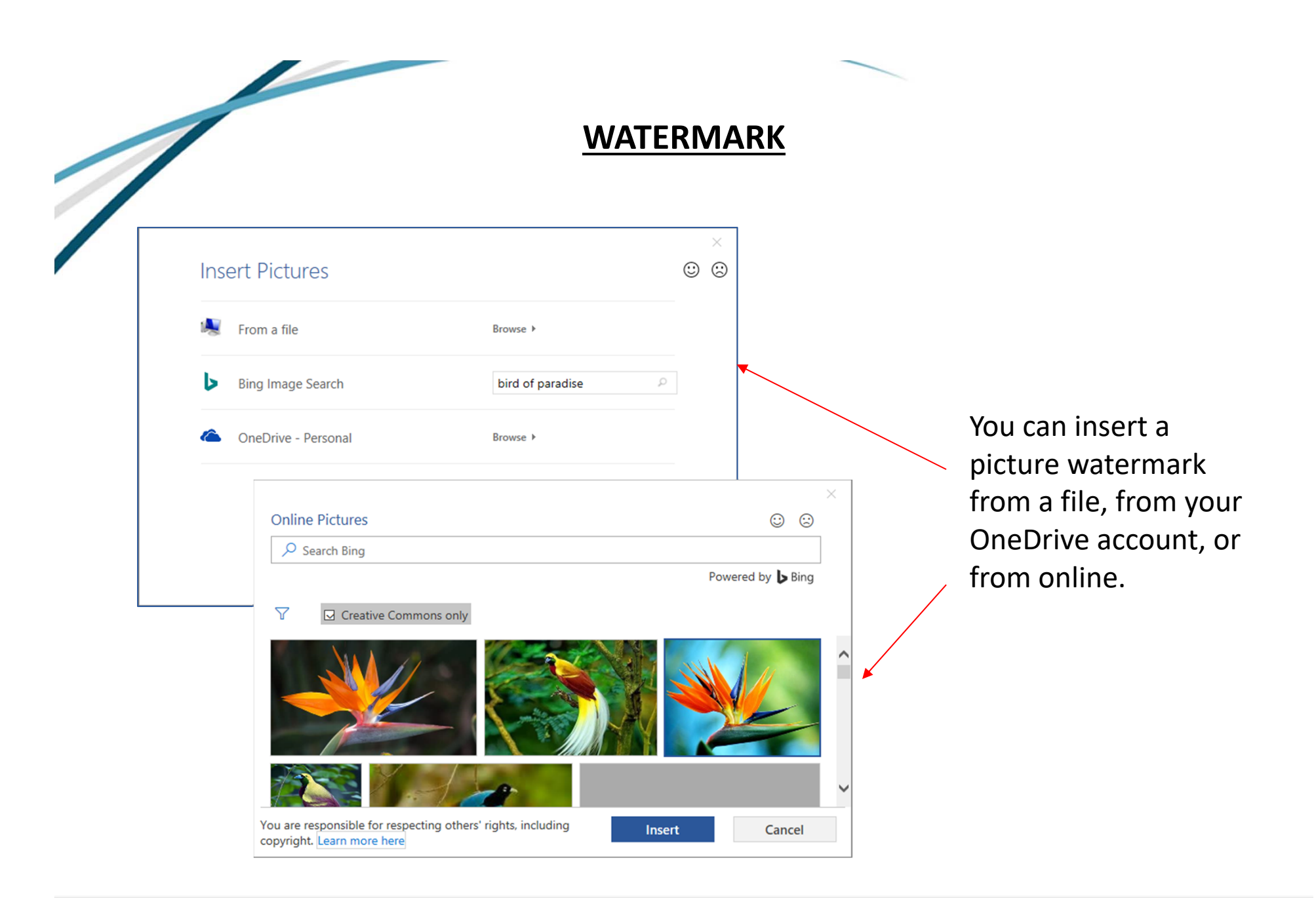

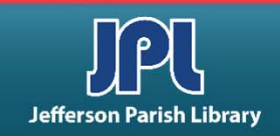

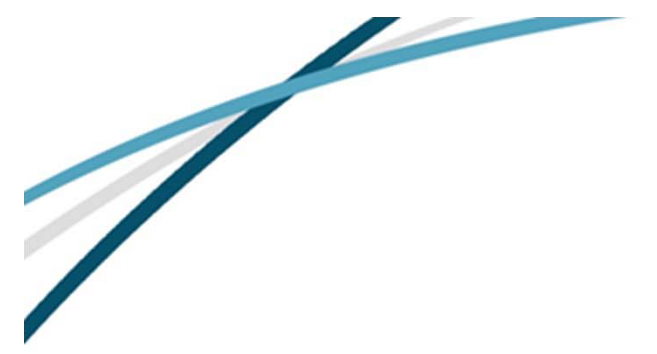

#### WATERMARK

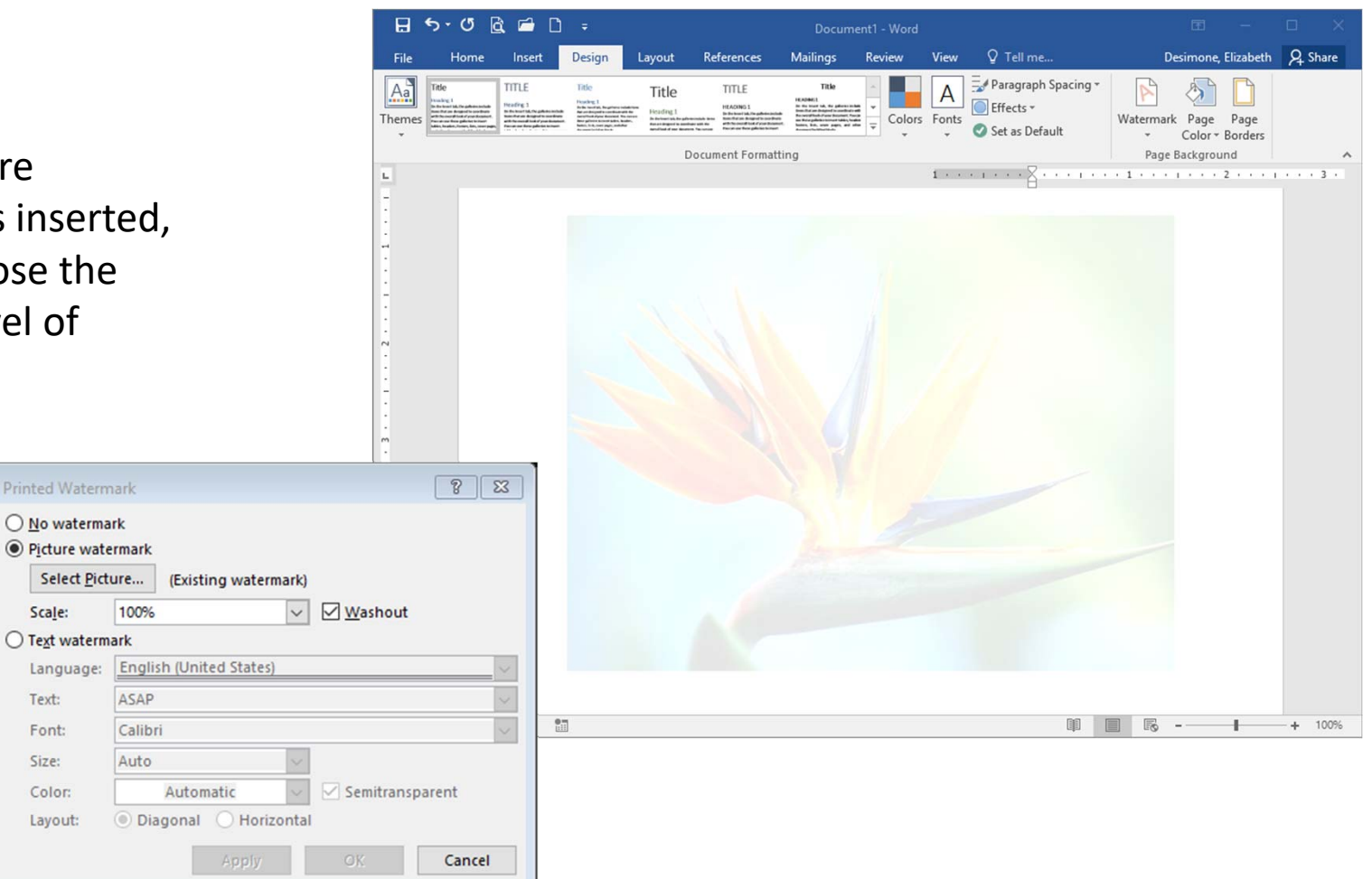

Once a picture watermark is inserted, you can choose the scale and level of washout.

Scale:

Text:

Font:

Size: Color:

Layout:

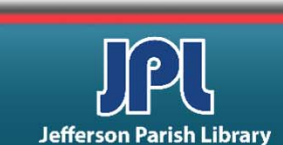

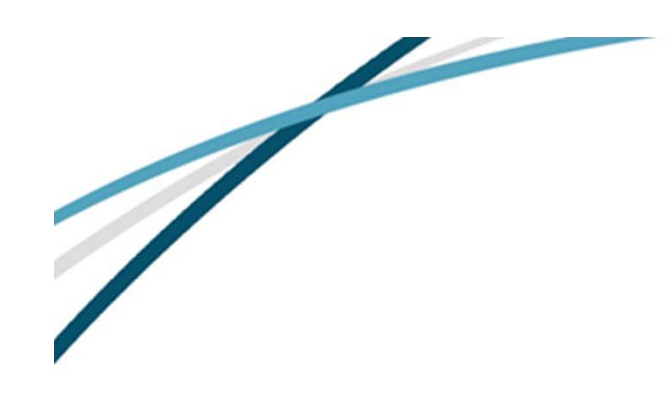

You can choose a preset text watermark or a custom text watermark.

#### WATERMARK

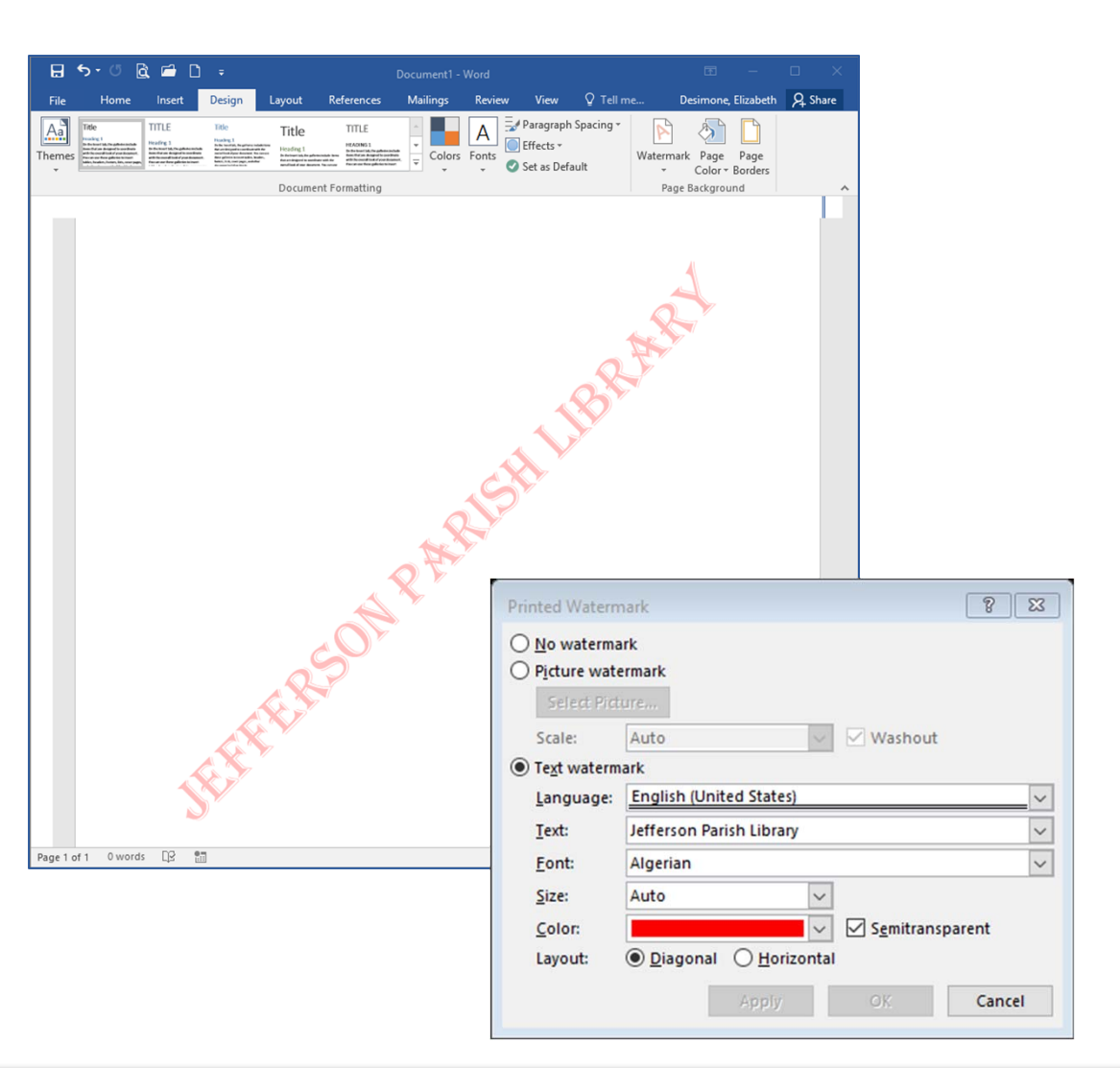

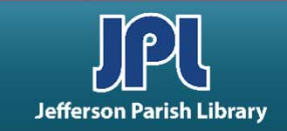

# **ADDITIONAL RESOURCES**

Additional helpful resources can be accessed through our homepage www.jplibrary.net

• From the JPL homepage, click on the Digital Content Tutorials (blue rectangle) next scroll bar.

-f 💟 🖸 💀 🔽

Jefferson

Parish

Library

Find Books, DVDs, CDs, and more in the

Catalog Search

Log in to your

@ Your Library

Text-a-Librarian

Get email reminders for due dates

Become a Teen

HOW TO

**RENEW ITEMS:** 

1. Online thru

your account

2. Call TeleCirc at

(504) 885-8588

Books

by Mail 🤞

Volunteer

Search the collection of the American Italian Research Library

JPL Digital Content

Computer Classes

Full Screen 🗶 Close Select Language V Search De 17 JPL Digital Content Tutorials Q Locations 🗢 Services 🗢 Reference 🗢 Policies 🗢 Library Info 🗢 ILL Catalog. Digital Content Databases Childrens/Teens/Adults 🗢 Calendars Contact Us 🗢 Info 🗢 ILL Catalog D The Great Job Hunt at JPL > www Online Databases NOTICE: Repairs require tempora Ask a Librarian (e-\*\*Click and Learn JPL Digital Content Apps > mail) Users of East Bank Regional Library Homework Help with Free Online Tutors (Brainfuse) must enter through the ad \*\*JPL's Basic Computer Skills Learning Guide entrance on the right side of the library > s of East Bank Region Adult Learning Resources (Brainfuse) Click here for more information. ce on the right side of \*Homework Louisiana (Tutor.com) Tutorial -- Real, Free Online Tutoring for K-12 and College experts, waiting to help you now :k here for more infor udents meworkLouisiana) Interne Basics \*Internet Basics > ated Online Books Information for all Learn one o \*Joining Cisco Webex Meetings languages or p English as a Se > **Jefferson Parish Libraries** iformation fo The Jefferson Parish Library is open to the public, but hours (Pronunciator) \*Learn to Use Your Chromebook > Learn Languages Online - including ESL oigital Cor may vary by branch. Patrons can request and reserve items to pick up via curbside service or inside via self-checkout or rson Parish Li Mango) counter service. Distanced computers will be available for ø \*Zoom - Let's learn to use it! > use by advanced reservation and distanced seating will be **V**Di Parish Library is open to t available inside for patrons use. ranch. Patrons can reque Meeting and study rooms will be open, but are subject to curbside service or inside Advanced Internet Search Techniques > the capacity limitations established by the State of Louisiana :e. Distanced computers fferson Parish & Jefferson Parish. Patrons must wear a face covering or id Emergency tal Assistance :ed reservation and distar mask (which covers both the nose and mouth) and undergo Ancestry Library Edition Tutorial -- Access Billions le for patrons use. a temperature screening prior to entering. of Genealogical Records Program Single and larger study rooms will be available with limited study rooms will be open capacity and time management. mitations established by AtoZ World Food > rish. Patrons must wear A reservation for a meeting room is required. There will be :overs both the nose and a limited capacity for each individual meeting room due to Auto Repair Source - Automotive Information social distancing. Click here for meeting room capacities. > screening prior to enteri

After the course menu opens, click Full Screen

at the top of the course menu to view tutorials.

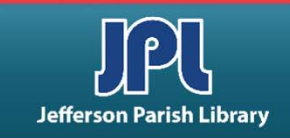

# **ADDITIONAL RESOURCES**

Additional helpful resources can be accessed through our homepage www.jplibrary.net

• From the library's homepage, click on the JPL Digital Content link or the Digital Content menu tab.

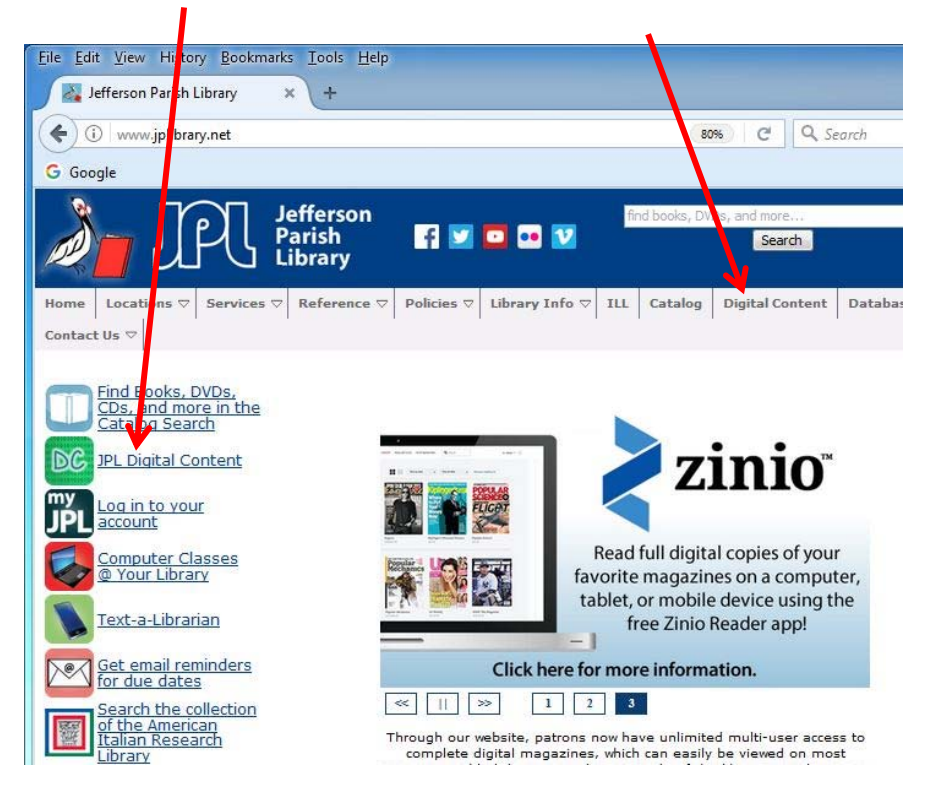

• Then click on the **LinkedIn Learning** icon to access online training using your library card number and pin.

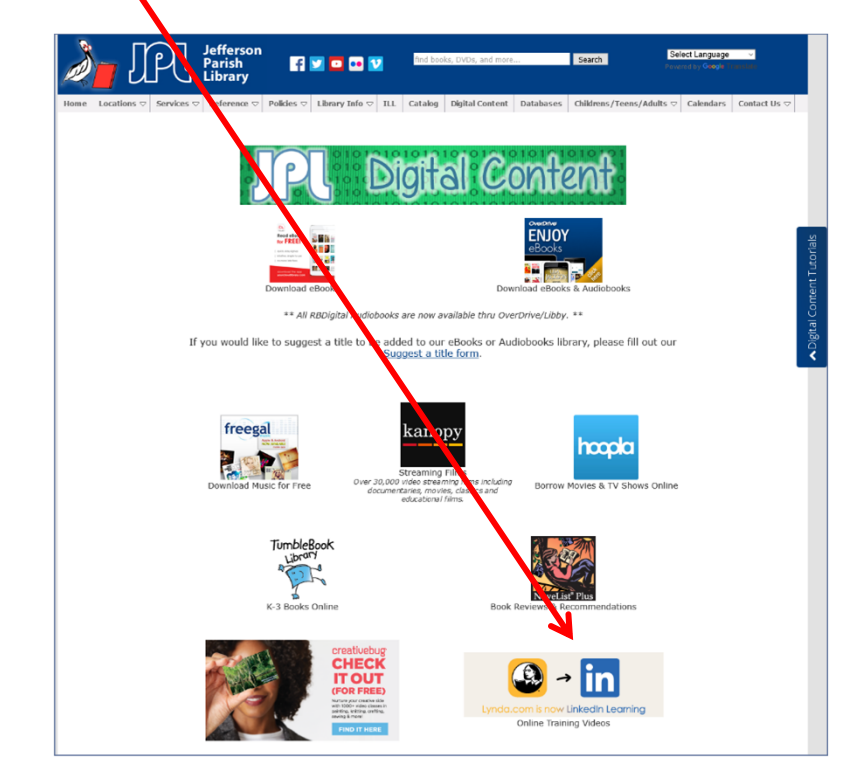

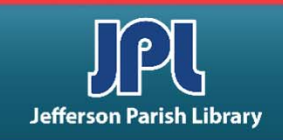

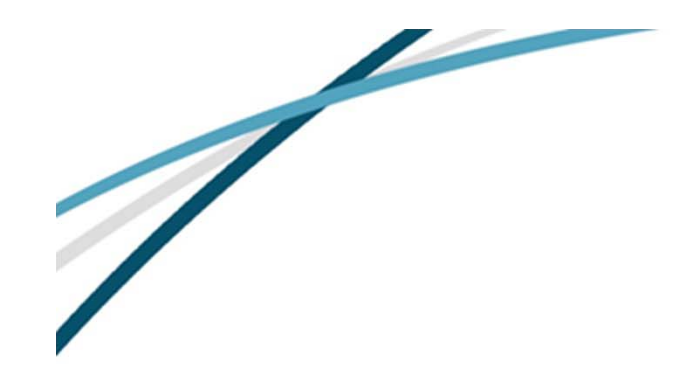

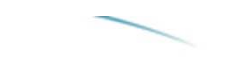

# NOTES

Jefferson Parish Library authorizes you to view and download materials such as this handout at our web site (www.jplibrary.net) only for your personal, non-commercial use, provided that you retain all copyright and other proprietary notices contained in the original materials on all copies of the materials. You may not modify the materials at this site in any way or reproduce, publicly display, perform, distribute or otherwise use them for any public or commercial purpose. The materials at this site are copyrighted and any unauthorized use of any materials at this site may violate copyright, trademark, and other laws. If you breach any of these Terms, your authorization to use any materials available at this site automatically terminates and you must immediately destroy any such downloaded or printed materials.

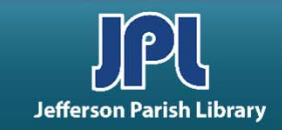